### **Remote Deposit Now**

- 1. Select the **Treasury** menu on the left-hand side of the screen.
- 2. Select Remote Deposit Now.
- **3.** This will launch a second window where you will select the **Transactions** tab on the left side of the screen.

4. Select the green link for **Remote Deposit Now**.

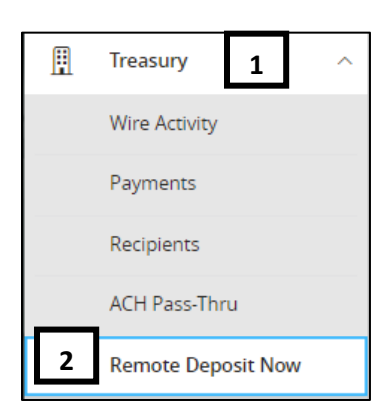

| <b>æ</b> | Dashboard    |   |
|----------|--------------|---|
|          | Transactions | 3 |
| Ŀ        | Reports      |   |

| Transactions         |
|----------------------|
| Quick Links          |
| Check Processing     |
| Remote Deposit Now 4 |

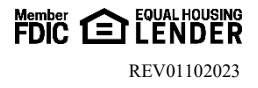

Batch Edit

Make Deposit

Cancel

3

•ОК

# SusserBank

### Making a Deposit

- 1. Select Scan.
- 2. Select Start.
- **3.** Enter the total dollar amount of all the checks that will be in the batch. (Ex: 3 checks for \$100.00 each, you will input \$300.00). Make sure that your checks are in the scanner before you hit **OK**.

Please note that you will need to use decimal points for any change.

- 4. Once you scan all checks in your batch, select Close **Batch** to save and move forward.
- 5. Select Batch Edit.
- 6. You should see two green boxes if all items match and add up to your deposit total.
- 7. If any changes are needing to be made (updating an amount that may have been misread, a missing routing/account number, or even a missing check number) it will prompt you to make those changes and you will just need to **Save**.

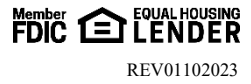

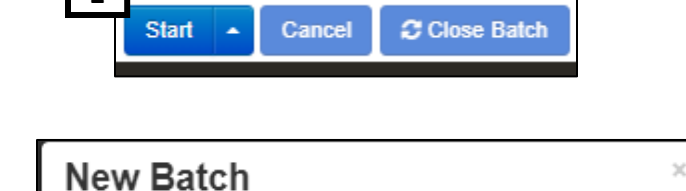

1

2

Home

Expected Batch Total:

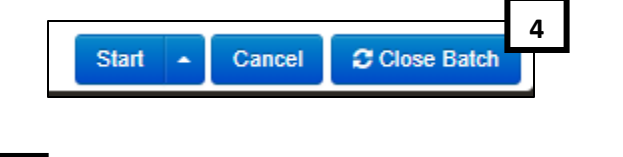

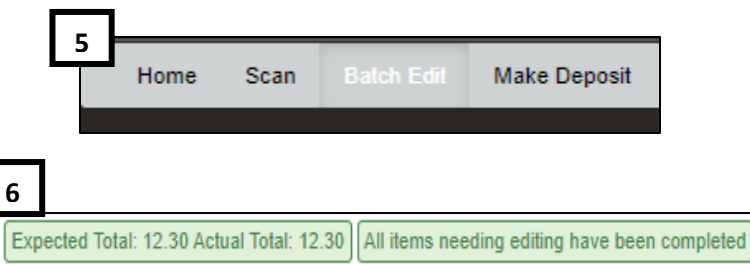

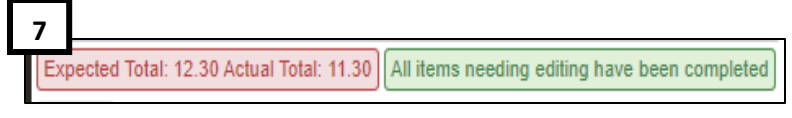

- **a.** If you would like to assign a name to the specific account and routing number for a check, you can use the **Customer No** field at the bottom. This will auto-populate each time you scan a check with this account and routing number in the future.
- b. If you would like to reference an invoice or order number, you can use the Invoice No field. This will not auto-populate in the future, as this is a one-time field.
- 8. Once you have made all your edits and have both the green boxes at the top stating all items are complete, you can move forward to the Make Deposit tab.
- **9.** Select the **Batch Available for Deposit** that you are ready to deposit into your account.

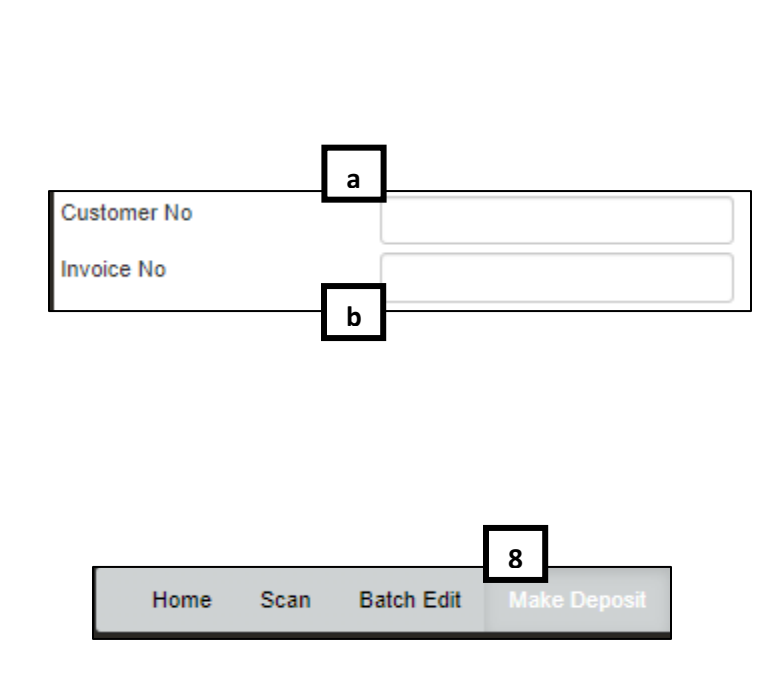

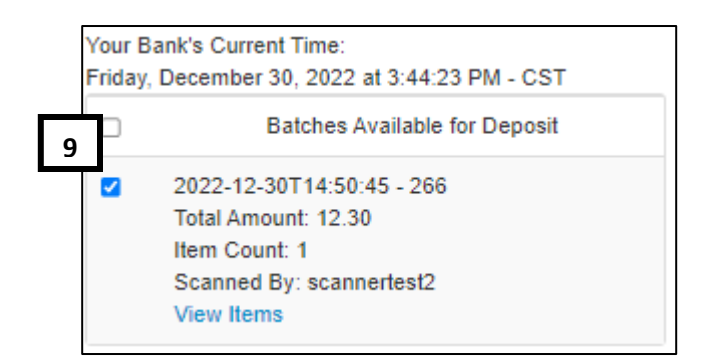

- **10.** You will leave the first dropdown field as **Accounts**.
- **11. Select the Deposit Account** that you are wanting to deposit into in the second dropdown field.
- 12. Select Make Deposit.

| Accounts 10                     | ~                        |
|---------------------------------|--------------------------|
| Susser Bank Demo New Account 11 | ~                        |
|                                 | Unallocated Total: 12.30 |
|                                 | Deposit Total: 12.30     |
|                                 | 12 Vake Deposit          |

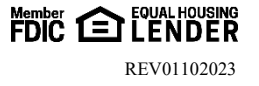

×

- 13. You will receive confirmation that you have completed the deposit.
  - a. You can download a Deposit Report with or without Images.

Please note that Susser Bank processes these deposits every two hours with the first one being at 10:00AM CST, then at 12:00PM CST, 2:00PM CST, 4:00PM CST, and the last one being at 6:00PM CST.

#### **Reporting & Other Features**

**View Deposits** 

1. Select View Deposits.

2. Select your Date Range that you are wanting to pull any previous deposits for.

3. Select the button for Submit. This will load all deposits that were submitted during the selected date range. You can look at all images included in each deposit including amounts, account/routing information and which account it was deposited into.

Arlington, TX 76015 www.SusserBank.com

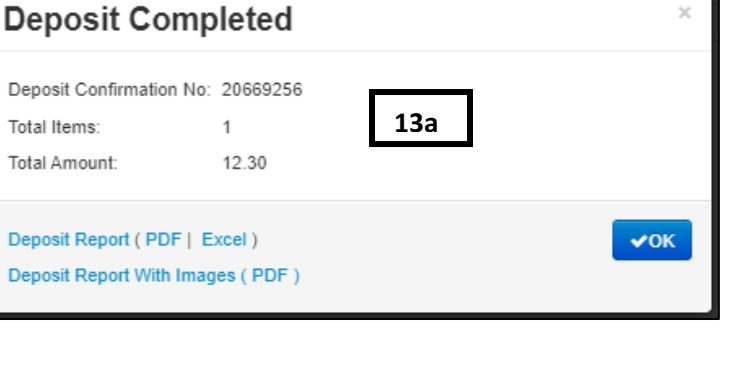

|                       | 2                      |       |   |   |
|-----------------------|------------------------|-------|---|---|
| Start Date: 12/1/2022 | m End Date: 12/30/2022 | Print | • | 0 |
|                       |                        |       |   | 3 |

View Messages

Reports

Search

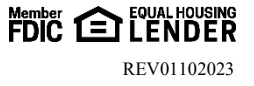

1

### Search

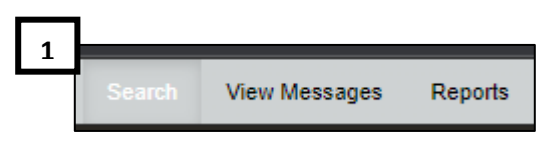

- 1. You can search for any checks that have been deposited historically. Fill out one or multiple fields to **Search**.
  - a. Start Date & Stop Date
  - b. Batch Number
  - c. Check Number Range
  - d. Routing Number
  - e. Check Account Number
  - f. Amount
  - g. Customer Acct No: field
  - h. Invoice No field

| Start Date:             | 1/10/2023 | m |
|-------------------------|-----------|---|
| Stop Date:              | 1/10/2023 |   |
| Batch Number: b         |           |   |
| Check Number: C         | to        |   |
| Routing Number:         | d         |   |
| Check Acct e<br>Number: |           |   |
| Amount f                | 0.00      |   |
| Customer Acct No:       | g         |   |
| Invoice No h            |           |   |

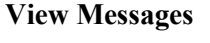

1. Here you will find messages regarding deposits. For example: errors with any deposit, notifications that a check was not deposited and reasons why.

#### Reports

- 1. You will be able to pull historical **Deposit Reports** With or Without Images under the **Reports** menu.
  - a. Report Name Select With or Without Images
  - b. Start Date & Stop Date
  - c. Account Group Select Accounts
  - **d.** Account Number Select the account you would like to pull the deposit report for.

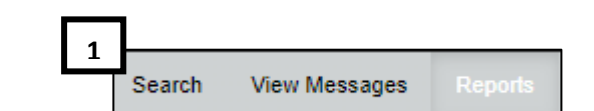

1

Search

| Report Name:   | Select Report  | 1 | `  |
|----------------|----------------|---|----|
| Start Date:    | 1/10/2023      | Ħ |    |
| Stop Date:     | 1/10/2023      | Ħ |    |
| Account Group: | Accounts C     |   | `  |
| Account d      | Select Account |   | `` |

FDIC EQUAL HOUSING REV01102023

Reports

## **Opening and Deleting Pending Batches**

## **Opening a Pending Batch**

- 1. Select the Scan tab.
- 2. Select the Caret next to the Start button.
- 3. Select Open Batch.

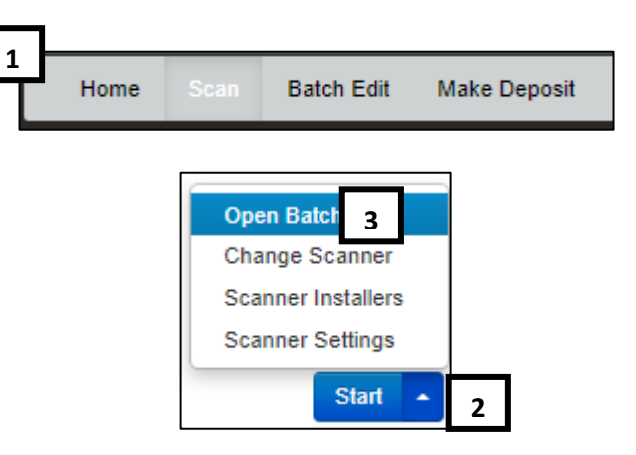

4. Select Batch you are wanting to reopen. You will now be able to add and/or make changes to this deposit.

| Open Batch    |                | ×      |
|---------------|----------------|--------|
| Select Batch: | Select Batch 4 | Ý      |
|               |                | Cancel |

## **Deleting a Pending Batch**

3. Select **Batches** that you want to **Delete**.

- 1. Select Tools at the top right corner of the screen.
- 2. Select Delete Batch.

4. Select Delete Selected.

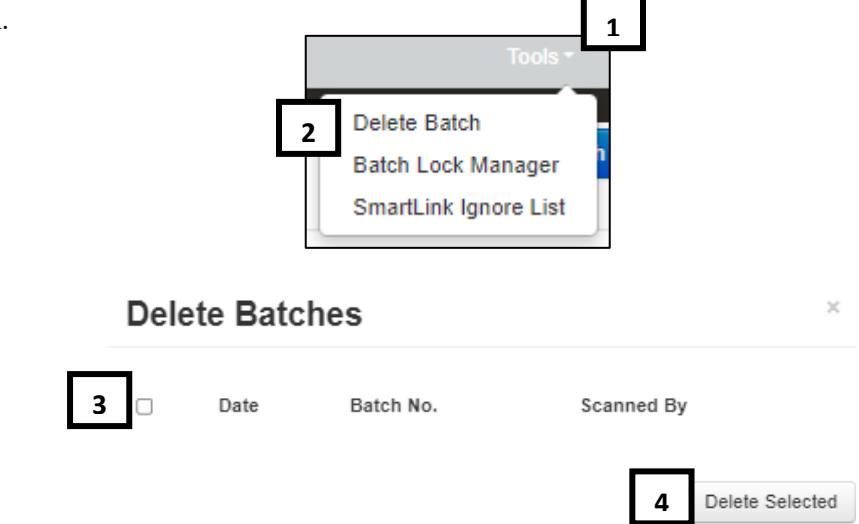

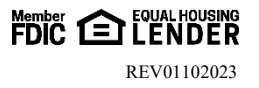